# Status de Entrega

Produto: Pedido de Venda

#### 1 - Descrição

O objetivo dessa melhoria é permitir que os motoristas acompanhem o status de entrega dos pedidos de venda no aplicativo, era possível fazer esse acompanhamento apenas para os clientes que utilizavam o MaxPedido, agora o clientes que utilizam o Pedido de Venda também tem essa opção. Sendo assim, foi feita uma nova tela no aplicativo para que os mesmos possam verificar onde o motorista está e o progresso da entrega. Para isso, foram criados alguns parâmetros.

#### 2 - Novos parâmetros

- HABILITAR\_DADOS\_ENTREGA com o valor 'S' Os dados da tabela de parâmetros precisam estar armazenados no banco de dados na nuvem, que é o banco de dados do MaxPedido.
- USUARIO\_DADOS\_ENTREGA com o usuário do MaxSoluções;
- SENHA\_DADOS\_ENTREGA com o valor da senha do MaxSoluções.

#### 3 - Como usar

Antes de usar essa nova função, precisa-se configurar os parâmetros com as informações corretas. Depois de fazer isso, será possível ver o andamento da entrega no aplicativo. A informação será exibida no pedido de vendas de uma forma fácil de entender.

### Artigos Relacionados

- Como trabalhar com a Pesquisa Coaching.
- Como habilitar a função de reentrega no aplicativo maxMotorista?
- Como trabalhar com Acompanhamento Online
- Status de Entrega
- Como consultar os motivos de não venda para o Pré Pedido?

| 9:26 🗇 🗖                             | <b>√</b> ⊪ <sup>46</sup> .⊪ 🕱 @₽ |
|--------------------------------------|----------------------------------|
|                                      | :                                |
| Qtd Pedidos: 6.0 VI Total:           | R\$ 4.289,31                     |
| Posição ERP: Posição Envio:          | Pos. Crítica:                    |
| Faturado Enviado                     | Sucesso                          |
| Endereço Entrega:                    |                                  |
| Nenhum endereço de entrega definido. |                                  |
| Pedido 408.203.883 Va<br>RCA:        | alor: R\$ 360,12                 |
| Pedido Winthor: 408.001.480          |                                  |
| Cliente:                             | 0.0                              |
| 28.128 - VINICIOS RODRIGUES COSTA    |                                  |
| Posição ERP: Posição Envio:          | Pos. Crítica:                    |
| Faturado Enviado                     | Sucesso                          |
| Nenhum endereco de entrega definido  |                                  |
| Nemian endereço de entrega deminao.  |                                  |
| Pedido 408.203.882 Va<br>RCA:        | alor: R\$ 1.069,65               |
| Pedido Winthor: 408.001.477          |                                  |
| Cliente:                             |                                  |
| 24.931 - EDSON MAGALHAES DE OLIVI    | EIRA JUNIOR                      |
| Posição ERP: Posição Envio:          | Pos. Critica:                    |
| Enviado Enviado                      | Sucesso                          |
| Nenhum endereço de entrega definido. |                                  |
|                                      |                                  |
| Pedido 408.203.882 Va<br>RCA:        | alor: R\$ 360,12                 |
| Pedido Winthor: 408.001.478          |                                  |
| Cliente:                             | 00                               |
| 24.931 - EDSON MAGALHAES DE OLIVI    | EIRA JUNIOR                      |
| Posição ERP: Posição Envio:          | Pos. Critica:                    |
| Enviado Enviado                      | Sucesso                          |
| Nenhum endereco de entrega definido  |                                  |
| a chinga achinab.                    |                                  |

Ao clicar no ícone do caminhão , será redirecionado para outra tela, onde poderá ver mais detalhadamente o status de entrega. Essa melhoria foi criada para que seja possível acompanhar o status da entrega de forma mais eficiente no MaxMotorista dos RCA's que usam o Pedido de Venda.

## 3.1 Tela dos dados da entrega

Na parte superior da tela, no cabeçalho, você encontrará uma linha do tempo que mostra os passos da entrega.

#### Importante

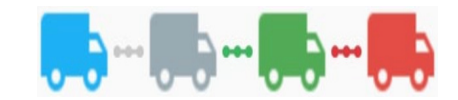

Azul 😎: Saiu para entrega.

Cinza Chegou no cliente.

Verde . Entrega realizada.

Vermelho 😎: Divergência.

Abaixo do cabeçalho trará as seguintes informações:

- Motorista;
- Horário de saída;
  Previsão de chegada;
  Horário de chegada;
- Horário de término;
- Tempo de espera;
  Tempo médio de atendimento.

#### Observação

O **Tempo médio de atendimento** se refere à quantidade de tempo que passa desde o momento em que se é feito um pedido até o momento em que recebe a entrega.

|                                           | •••••••••••••••••••••••••••••••••••••• |  |
|-------------------------------------------|----------------------------------------|--|
| Ocorrencia na entrega                     |                                        |  |
|                                           |                                        |  |
| Motorista: RONALD<br>Horário de saída: W  | D PEREIRA DA SILVA                     |  |
| Horário de chegada:                       | 2023-10-24 16:22                       |  |
| gaan.                                     | 2023-10-24 16:23                       |  |
| Horário de Termino:                       |                                        |  |
| Horário de Termino:<br>Tempo de espera: 0 | minuto                                 |  |

#### 3.2 Ocorrências.

Caso tenha sofrido falta, avaria ou devolução na entrega apresentará os produtos com as informações em um formato de lista.

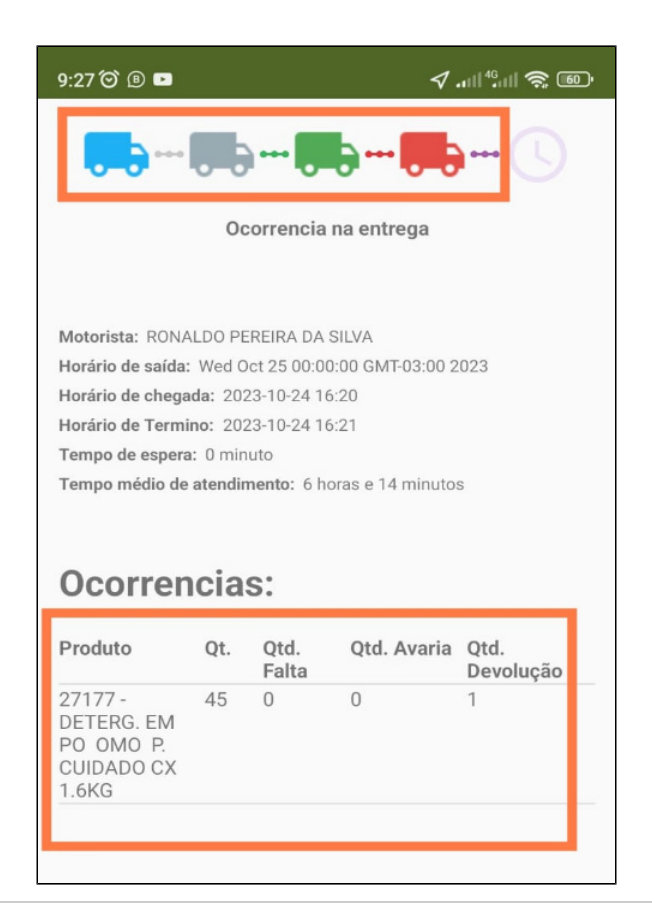

Artigo sugerido pelo analista Evelyn Rodrigues Sales Barbosa.

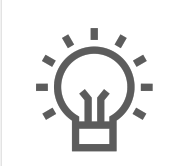

Não encontrou a solução que procurava?

Sugira um artigo

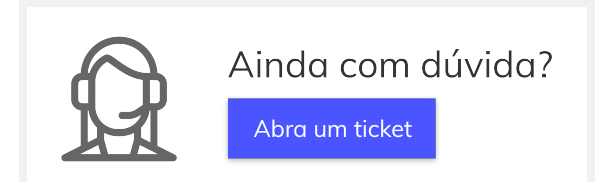